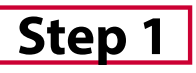

Visit paymybill.rutgers.edu and log into your online term bill. Click the **'Sign Up For a Payment Plan'** button found on the right side of both the Semester and term bill screens.

*Tip: If you wish to learn more about our payment plan options and details visit paymentplans.rutgers.edu.* 

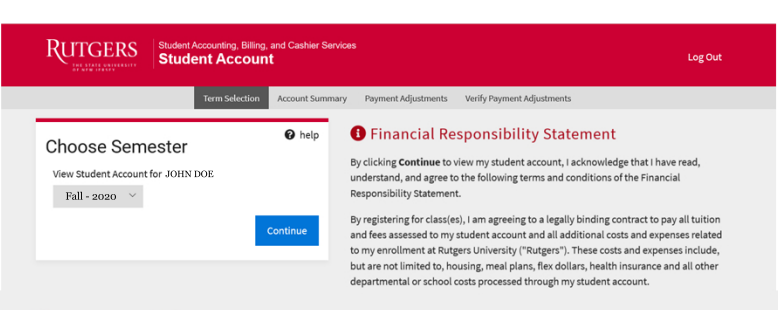

#### Show more info

#### 🚯 Payment Plan

Rutgers University partners with Nelnet Campus Commerce to help you pay your tuition and fees over time. You can split your tuition into convenient monthly payments with zero interest. Sign up for a tuition payment plan and make budgeting for tuition and fees a little easier.

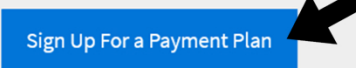

Step 2

Once on the Rutgers Message Board, select **'Payment Plan'**.

*Tip: This is the main payment plan page and allows you view Payment Profiles, Authorized Payers and more.* 

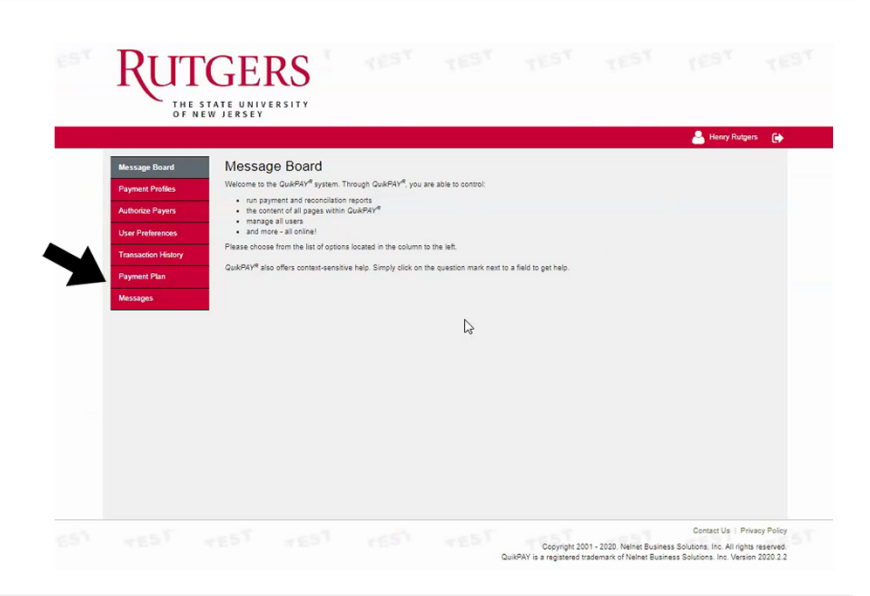

### Step 3

Choose the available plan you want then select **"Sign Up for New Payment Plan"** 

Tip: The earlier you enroll the more payments that you will get to pay your plan balance. As you get closer to the start of the term, some options may no longer be available.

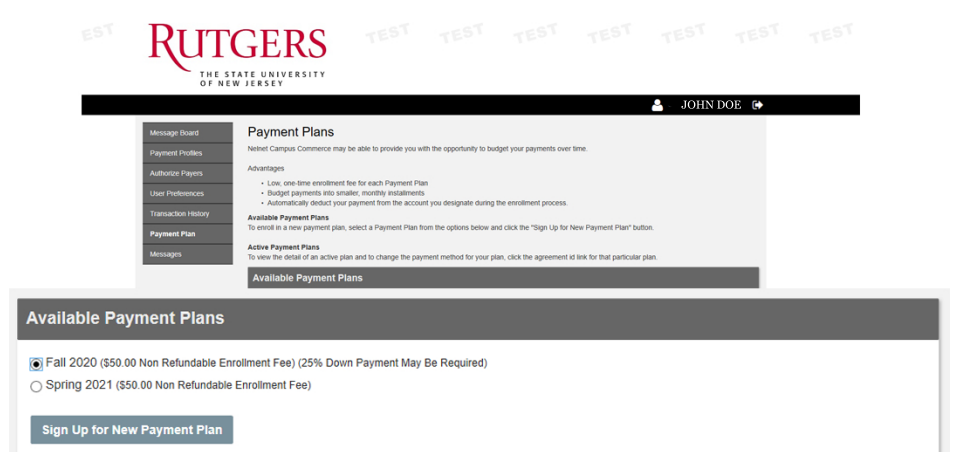

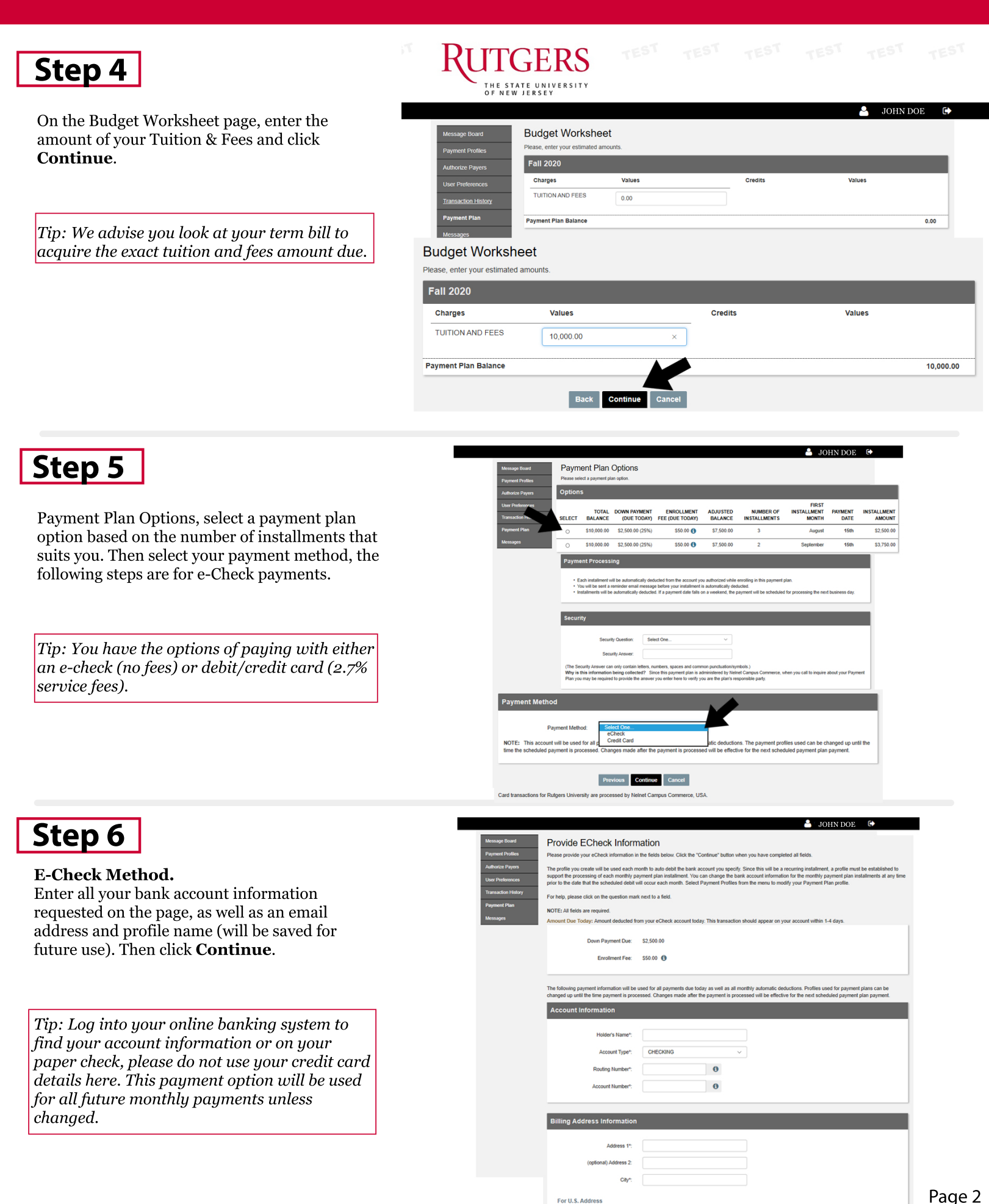

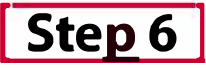

#### **Credit Card Method.**

Accept Payment Plan Service Fee. Enter all your bank account information requested on the page, as well as an email address and profile name (will be saved for future use). Then click **Continue**.

Tip: You have the option to pay with the following card types, Mastercard, Visa, Discover, American Express, JCB, Diners Club, and China Unionpay. Debit/credit card have 2.7% service fees.

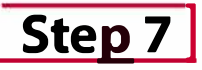

Your payment profile has been successfully added. Verifying your payment plan information is next. You will also be able to view the down payment and enrollment fee due. Once verified, click **Continue**.

Tip: At the bottom of the page you can view the remaining payment schedule summary for the semester.

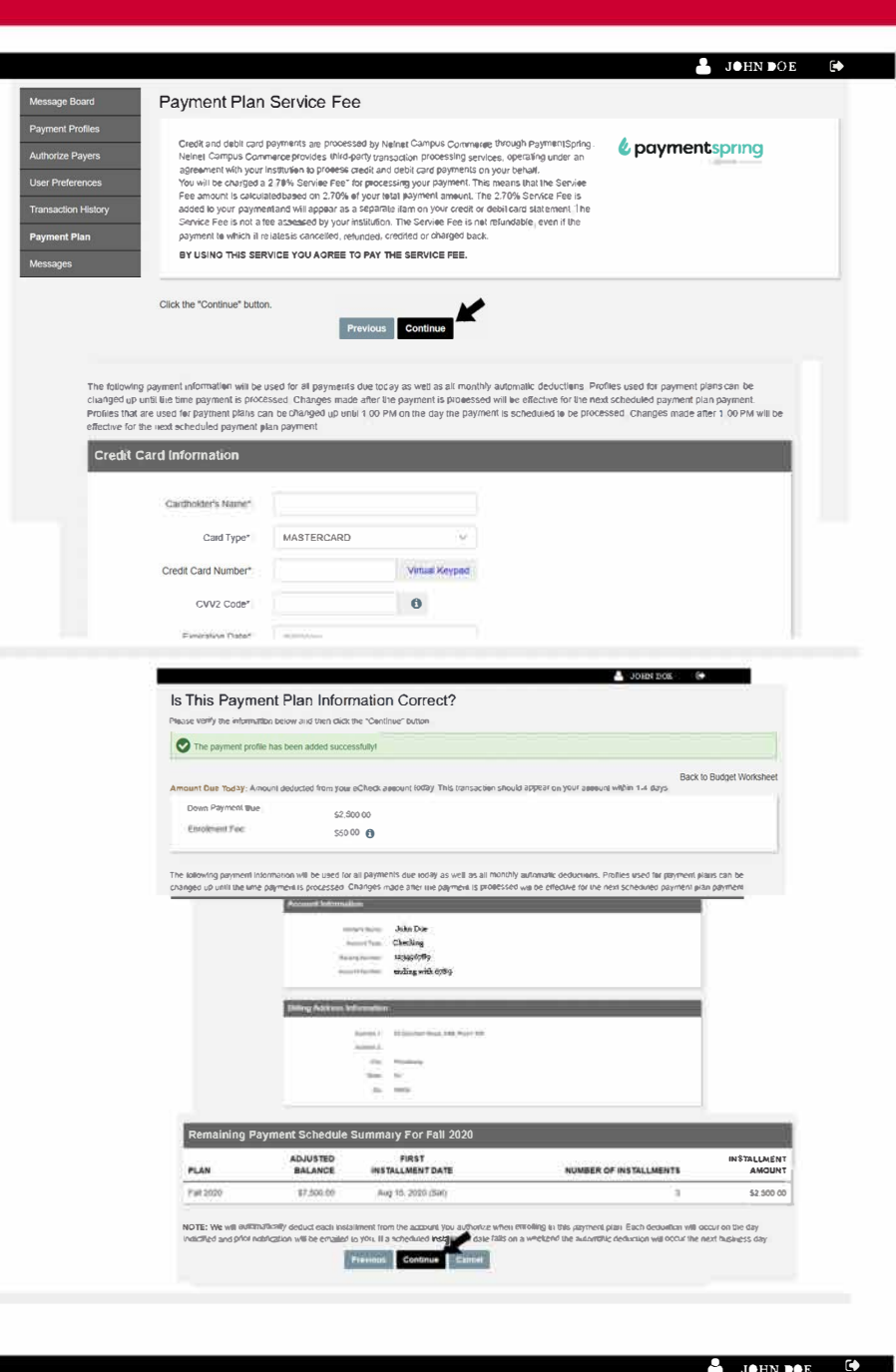

#### Step 8

Read and accept the payment plan terms and conditions. Then click the **confirm** button to activate the payment plan agreement.

Tip: You can review your finance charge and amount financed on this page.

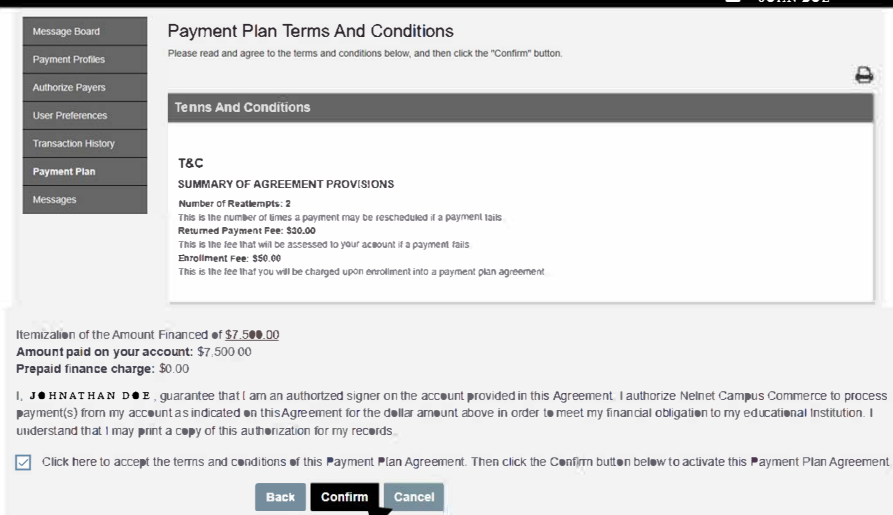

### Step 9

You have now successfully signed up for a payment plan. A receipt of your plan will be available to you.

*Tip: You will be able to review payment profiles, authorize payers, user preferences, transaction history, payment plans and messages.* 

|                     | Payment Plan Receipt                   |                                                         |
|---------------------|----------------------------------------|---------------------------------------------------------|
| Message Board       | This is your receipt.                  |                                                         |
| Payment Profiles    | Enrollment Fee                         | ← Back to Payment Plans                                 |
| Authorize Payers    | Confirmation Number:                   | 100000465                                               |
| User Preferences    | Payment Date:<br>Effective Date:       | Jul 23, 2020 at 3:13 PM, EDT<br>Jul 24, 2020            |
| Transaction History | Primary User Id:<br>Primary User Name: | 123456789<br>John Doe                                   |
| Payment Plan        | Account:<br>Payment Amount:            | Student Accounts Payment Plan<br>\$50.00                |
| Messages            | Total Amount:<br>Holder's Name:        | 550.00<br>Scarlet Knight                                |
|                     | Payment Method:                        | CHECKING ending with 6789                               |
|                     | Routing Number:                        | 123456789                                               |
|                     | Billing Address Info:                  | 65 Davidson Road, ASB, Room 308<br>Piscataway, NJ 08854 |
|                     | Contact Info:                          | Jonathan.doe@ruteers.edu (e-mail)                       |